# Dr. Marriott Installation Guide

Copyright (C) 1995 Masa Hisamura

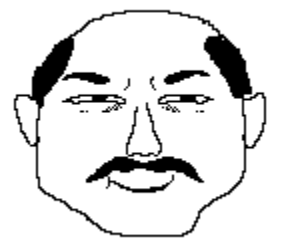

Thank you very much for choosing my game software, Dr.Marriott. To enjoy 100%, please **read this document and on-line help carefully**. This document describes how to install this program and how to register your Dr.Marriott. On-line help says rules, controls, score table, registration and about this program. Additional information is on **app.wri**.

Before starting installation, check your computer system. This software requires **IBM-100%** compatible PC, 386 or higher MPU, Windows version 3.1 or later, and 1.5MB disk space of your hard drive. Sound Blaster compatible sound card is recommended.

### 1. Make a directory for Dr. Marriott.

Use file manager in Main group. If you are not familiar with file manager, refer to your Windows user's manual. In this description, '**marriott**' is asumed.

## 2. Copy readme.wri and drmario.exe to the directory.

Use file manager in Main group. If you are not familiar with file manager, refer to your Windows user's manual.

### 3. Expand files.

Run drmario.exe:

- Double click mario.exe in file manager.
- Or, choose 'Run...' in 'File' menu item

and type [directory]\mario.exe in program manager.

Following files will be made.

| app.wri      | ; additional description |
|--------------|--------------------------|
| delslime.wav | ; sound file             |
| error.wav    | ; sound file             |
| gameover.wav | ; sonud file             |
| hiscore.bmp  | ; graphic file           |
| marriott.exe | ; program                |
| otscore.bmp  | ; graphic file           |
| special.wav  | ; sound file             |
| stop.wav     | ; sound file             |
| title.bmp    | ; title graphics         |
| title.wav    | ; sound file             |
|              |                          |

### 4. Register Dr. Marriott to Windows.

Click <u>Group Window</u> (e.g. Game, Main, Accessory...) you want to register new icon on. Choose '**New...**' in '**File**' menu item on Program Manager. Select '**Program Item**' and click <u>OK</u> button. Type '**Dr.Marriott**' into '<u>Description</u>' edit box. Type '\marriott\marriott.exe' into '<u>Command Line</u>' edit box. Type '\marriott' into '<u>Working Directory</u>' edit box. Click on <u>Change Icon</u> button and choose your favolite icon. Click <u>OK</u> button.

#### 5. Start Dr.Marriott

Double click Dr.Marriott icon.

You may get a message at first time (Missing INI file), please ignore it. Program automatically make the file.

**If you are not a registered user**, About... display will appears at the first, and the end. You can play Dr.Marriott **30 times** as your trials.

### 6. Register your Dr.Marriott.

You must register your Dr.Marriott to use continuously. Read 'How to register your Dr.Marriott' on **app.wri**. Registration fee is **\$10.00**. Then, you will get Whole part of **app.wri** (application description) FREE update-version (caused by bugs, grade-up, etc.) Technical support (via CompuServe E-mail) New Game Information.

### 7. Bug Report, Questions

Please use Email.

Type '<u>Dr.Marriott Bug Report</u>' or '<u>Dr.Marriott Question</u>' as the subject. Then send to 76202.1720 (CompuServe mail).

\*postscript:

You can find a funny face on the top of this document. The face was made by 'Montage Editor,' but it is not available now because it is under development. Montage Editor will be able to make more than 1,000,000 faces (1 million!) in near feature. If you are interested in it, please send me a mail to encourage me!

2/28/95 Copyright (C) 1995 Masa Hisamura